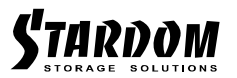

# UR2M-B32A / UR2M-B32 / UR2M-BA32 快速安裝導引

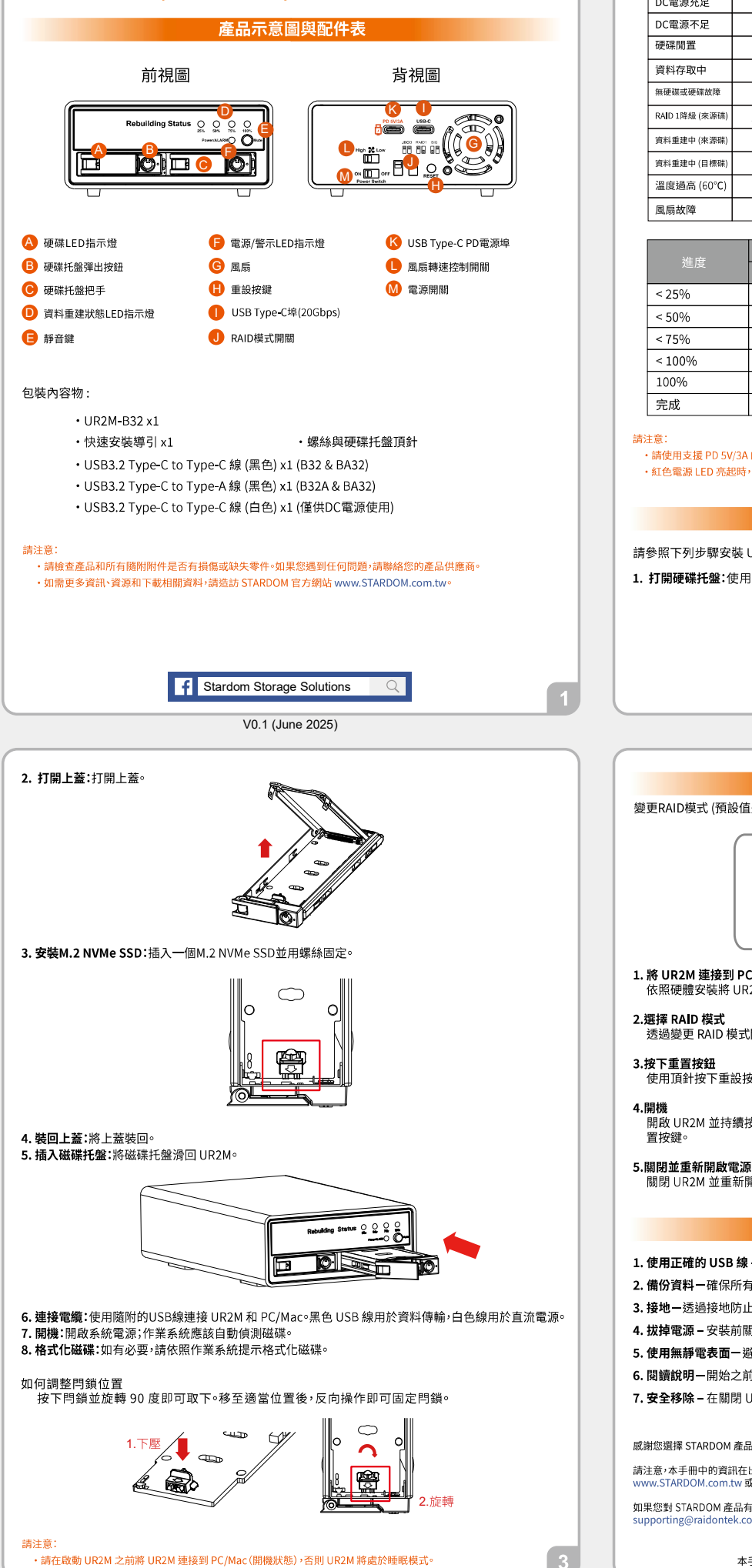

| IFD燈號鈴明 |       |          |
|---------|-------|----------|
|         | D 104 |          |
|         | 11755 | 17 동부 모님 |

| 山牛台店           | 硬碟LED燈狀態 |      |      | 電源/警示 | 故响现                |  |
|----------------|----------|------|------|-------|--------------------|--|
| 1人 755         |          | Big  | JBOD | LED燈  | 31年 Ploo 石谷        |  |
| DC電源充足         |          |      |      | 藍燈恆亮  |                    |  |
| DC電源不足         |          |      |      | 紅燈恆亮  |                    |  |
| 硬碟閒置           | 藍燈恆亮     | 藍燈恆亮 | 藍燈恆亮 |       |                    |  |
| 資料存取中          | 紫燈閃爍     | 紫燈閃爍 | 紫燈閃爍 |       |                    |  |
| 無硬碟或硬碟故障       |          |      |      | 紅燈閃爍  | 鳴叫<br>(JBOD模式下不鳴叫) |  |
| RAID 1降級 (來源碟) | 藍燈恆亮     |      |      | 紅燈閃爍  | 鳴叫                 |  |
| 資料重建中 (來源碟)    | 紫燈閃爍     |      |      |       |                    |  |
| 資料重建中 (目標碟)    | 紫燈閃爍     |      |      |       |                    |  |
| 溫度過高 (60°C)    |          |      |      | 紅燈閃爍  | 鳴叫                 |  |
| 風扇故障           |          |      |      | 紅燈閃爍  | 鳴叫                 |  |

| 社中     | 資料重建狀態LED燈      |      |      |      |
|--------|-----------------|------|------|------|
| 進度     | 25%             | 50%  | 75%  | 100% |
| < 25%  | 藍燈閃爍            |      |      |      |
| < 50%  | 藍燈恆亮            | 藍燈閃爍 |      |      |
| < 75%  | 藍燈恆亮            | 藍燈恆亮 | 藍燈閃爍 |      |
| < 100% | 藍燈恆亮            | 藍燈恆亮 | 藍燈恆亮 | 藍燈閃爍 |
| 100%   | 藍燈恆亮            | 藍燈恆亮 | 藍燈恆亮 | 藍燈恆亮 |
| 完成     | 四顆LED燈同時閃爍3秒後熄滅 |      |      |      |

·請使用支援 PD 5V/3A 的電源或將 UR2M 連接到 Thunderbolt™ 3/4/5 主機以獲得足夠的電力。 紅色電源 LED 亮起時,請勿開啟電源開闢。

請參照下列步驟安裝 UR2M :

1. 打開硬碟托盤:使用包裝隨附的鑰匙解鎖硬碟托盤,將托盤彈出按鈕向右推,然後將硬碟托盤拉出。

硬體安裝

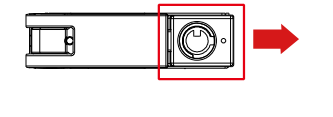

### RAID模式切換

變更RAID模式 (預設值是JBOD)

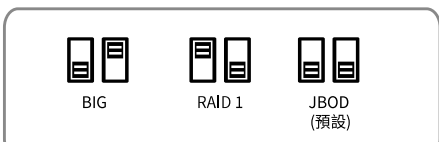

1. 將 UR2M 連接到 PC/Mac

依照硬體安裝將 UR2M 連接到 PC/Mac 並開啟 PC/Mac。

- 2.選擇 RAID 模式 透過變更 RAID 模式開關選擇您想要使用的 RAID 模式。
- 3.按下重置按鈕 使用頂針按下重設按鍵。
- 4.開機
- 開啟 UR2M 並持續按住重設按鍵 5 秒鐘。一旦 RAID 模式改變,磁碟 LED 將會閃爍。然後您可以釋放重 置按鍵。
- 關閉UR2M並重新開啟。然後,您就可以在所選的 RAID 模式下使用 UR2M。

### 使用前注意事項

- 1. 使用正確的 USB線 黑色 USB 線用於資料傳輸, 白色 USB線用於直流電源。
- 2. 借份資料一確保所有重要文件都有備份。
- 3. 接地一透過接地防止靜電釋放。
- 4. 拔掉電源 安裝前關閉電腦並拔掉電源插頭。
- 5. 使用無靜電表面一避免在地毯或導電表面上工作。
- 6. 閱讀說明一開始之前檢查所有步驟。
- 7. 安全移除 在關閉 UR2M 或移除 USB 連接之前,請務必透過作業系統安全移除 UR2M。

感謝您選擇 STARDOM 產品!

請注意,本手冊中的資訊在出版時是正確的,但產品規格在出貨前可能已變更。有關最新規格與更新,請造訪 www.STARDOM.com.tw 或聯絡您的經銷商。

如果您對 STARDOM 產品有任何疑問,或是要取得最新的產品手冊或韌體更新,請發送電子郵件到

STARDOM 是 RAIDON Technology, Inc. (銳銨科技)旗下品牌

本手冊中所有內容的版權均為 RAIDON Technology, Inc. (銳銨科技) 所有

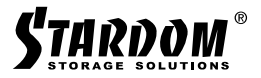

## Quick Installation Guide for UR2M-B32A / UR2M-B32 / UR2M-BA32

### Product Diagrams and Package Contents

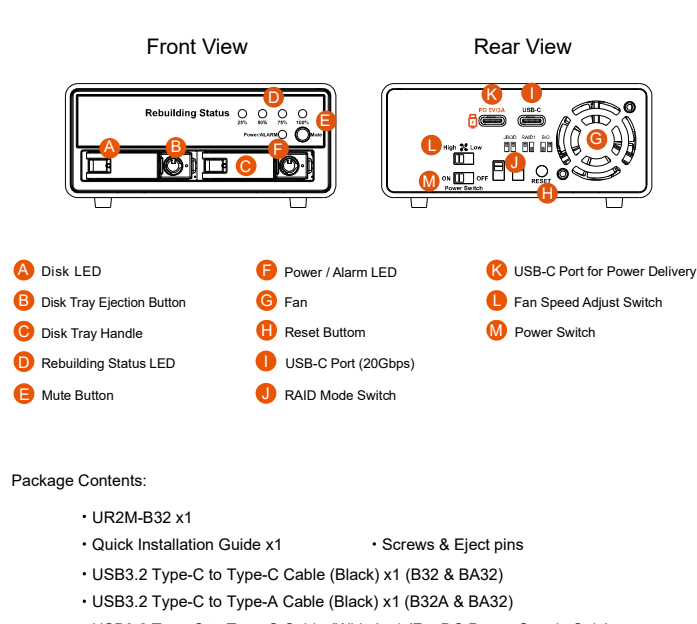

USB3.2 Type-C to Type-C Cable (White) x1 (For DC Power Supply Only)

### Please Note:

- Check the product and all included accessories for defects or missing parts. If you encounter any issues, contact your product supplier.
- For additional information, resources, and downloads, please visit the STARDOM official website at www.STARDOM.com.tw

f Stardom Storage Solutions

V0.1 (June 2025)

2.Open the Top Cover: Open the top cover from the case.

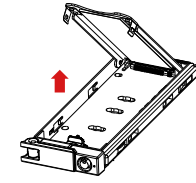

3.Install M.2 NVMe SSD: Insert a M.2 NVMe SSD and secure with screw nut.

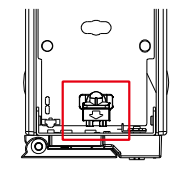

#### 4.Put the Top Cover Back: Close the top cover to the case.

5.Insert the Disk Tray: Slide the Disk Tray back into the UR2M unit.

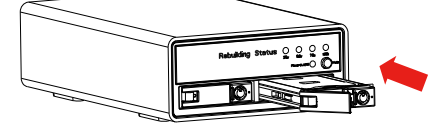

6.Connect the Cables: Use the included cables to connect the UR2M and PC/Mac. The Black

- USB cable is for data transmission and the White one is for DC power.
- 7.Power On: Turn on the system; the OS should auto-detect the disk.

8.Format the Disk: Follow OS prompts to format the disk if necessary.

### How to adjust the latch position:

sleep mode

Press the latch and rotate 90 degrees then you can remove it. After moving to the appropriate position, reverse the operation to fix the latch.

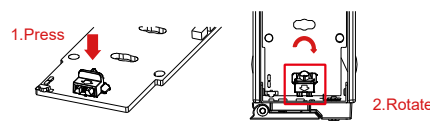

· Please connect UR2M to PC/Mac (power on status) before power on UR2M, otherwise UR2M will be on the

| LED Status Guide        |                       |                       |                       |                      |         |
|-------------------------|-----------------------|-----------------------|-----------------------|----------------------|---------|
|                         | Disk LED Status       |                       |                       | Power / Alarm        |         |
| Status                  | RAID 1                | Big                   | JBOD                  | LED                  | B       |
| DC Power Sufficient     |                       |                       |                       | Blue light always On |         |
| DC Power Insufficient   |                       |                       |                       | Red light always On  |         |
| Disk Idle               | Blue light always On  | Blue light always On  | Blue light always On  |                      |         |
| Data Accessing          | Purple light Flashing | Purple light Flashing | Purple light Flashing |                      |         |
| No Disk / Disk Failed   |                       |                       |                       | Red light Flashing   | (JBOD N |
| RAID 1 Degrade (Source) | Blue light always On  |                       |                       | Red light Flashing   |         |
| Rebuilding (Source)     | Purple light Flashing |                       |                       |                      |         |
| Rebuilding (Target)     | Purple light Flashing |                       |                       |                      |         |
| Over Temp. (60°C)       |                       |                       |                       | Red light Flashing   |         |
| Fan Failed              |                       |                       |                       | Red light Flashing   |         |

----------

On lode will be Off) On

----

----

On

On

| Progression | Rebuilding Status LED                                                         |                      |                      |                      |  |
|-------------|-------------------------------------------------------------------------------|----------------------|----------------------|----------------------|--|
|             | 25%                                                                           | 50%                  | 75%                  | 100%                 |  |
| < 25%       | Blue light Flashing                                                           |                      |                      |                      |  |
| < 50%       | Blue light always On                                                          | Blue light Flashing  |                      |                      |  |
| < 75%       | Blue light always On                                                          | Blue light always On | Blue light Flashing  |                      |  |
| < 100%      | Blue light always On Blue light always On Blue light always On Blue light Fl. |                      |                      |                      |  |
| 100%        | Blue light always On                                                          | Blue light always On | Blue light always On | Blue light always On |  |
| Finished    | All LED Flashing for 3 seconds and then turns off                             |                      |                      |                      |  |

### Please Note:

Please use the adapter supports PD 5V/3A or connect UR2 to Thunderbolt<sup>™</sup> 3/4/5 host to get sufficient power.
Do not turn on the power switch if the Red power LED lights On.

Hardware Installation

### Installing the UR2M

1.Open the Disk Tray: Use the key, press the tray ejection button to the right, and pull the tray out.

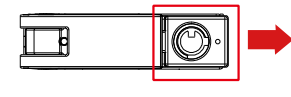

### **RAID Mode Change**

Change the RAID Mode: (The default RAID mode is JBOD)

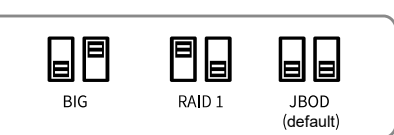

- 1.Connect the UR2M to PC/Mac
- Follow the hardware installation to connect the UR2M to PC/Mac and turn on the PC/Mac. 2.Select the RAID Mode
- Select the RAID Mode you want to use by change the RAID Mode switch.
- 3.Press the Reset Button
- Use the Eject Pin to press the Reset button.
- 4.Power On
- Turn on the UR2M and keep pressing the Reset button for 5 seconds. The disk LED will be
- flashing once the RAID mode is changed. Then you can release the Reset button.
- 5.Power Off and On Again
- Turn off the UR2M and on again. Then you can use the UR2M in the RAID mode selected.

### **Precautions Before Use**

- 1.Use Correct USB Cable The Black USB cable is for data transmission and the White one is for DC power.
- 2.Backup Data Ensure you have a backup of all important files.
- 3.Ground Yourself Prevent static discharge by grounding yourself.
- 4.Unplug Power Turn off and unplug your computer before installation.
- 5.Use a Static-Free Surface Avoid working on carpets or conductive surfaces.
- 6.Read Instructions Review all steps before starting.
- 7.Safely Remove Always safely removed UR2M through the operating system before turning it off or remove the USB connection.

### Thank you for choosing STARDOM products!

Please note that the information in this manual was accurate at the time of publication, but product specifications may have changed prior to shipping. For the latest specifications and updates, visit www.STARDOM.com.tw or contact your sales representative.

For any inquiries about STARDOM products, or to receive the latest product manuals or firmware updates, please email us at: supporting@raidontek.com.

> STARDOM is a brand under RAIDON Technology, Inc. All content in this manual is copyrighted by RAIDON Technology, Inc.